## Değerli Öğrencilerimiz

Tezinizin İntihal Raporu İçin **Turnitin** Programına yüklemeniz gerekiyor. Bunu nasıl yapılacağı ile ilgili görsel anlatım ve video linki aşağıdadır.

## https://www.turnitin.com

Yukarıdaki linki tıkladığınızda aşağıdaki görseli mevcut olan sayfaya giriş yapmış olacaksınız.

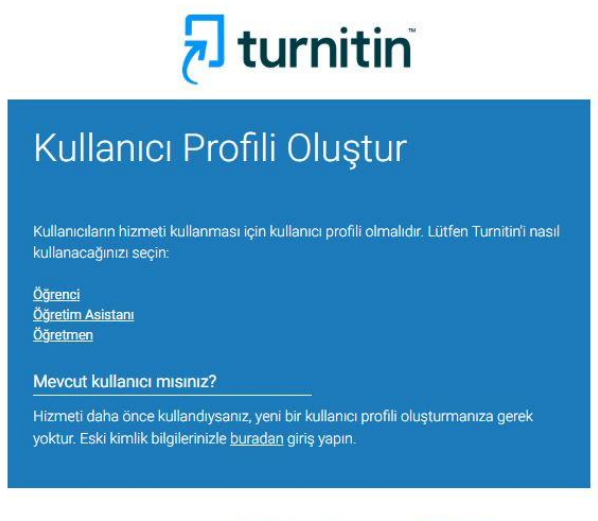

Telif Hakkı © 1998 - 2025 Turnitin, LLC. Tüm Hakları Saklıdır. (Gizlilik Politikası)

Buradan Öğrenci sekmesini tıklıyorsunuz.

| m öğrenciler aktif bir sınıfa kaydedilmelidir. Herhangi bir sınıfa kaydolmak iç<br>fen eğitmeniniz tarafından size verilen sınıf numaranızı ve kayıt anahtarınızı<br>in                  | n |
|----------------------------------------------------------------------------------------------------|---|
|                                                                                                    |   |
| asse note that the key and pincode are case-sensitive. If you do not have thi<br>formation, or the information you are entering appears to be incorrect, pleas<br>ntact your instructor. | 8 |
| nıf Numarası                                                                                                    |   |
|                                                                                                    |   |
| nif kayıt anahtarı                                                                                                    |   |
|                                                                                                    |   |
| ıllanıcı Bilgisi                                                                                                    |   |
|                                                                                                    |   |
|                                                                                                    |   |
| ullanıcı Bilgisi                                                                                                    |   |

Açılan sayfada bazı bilgileri girmeniz gerekiyor.

Turnitin için uzaktan yükleme bilgileri:

| Sınıf Numarası     | : | 46920391                     |
|--------------------|---|------------------------------|
| Kayıt Anahtarı     | : | 123456                       |
| Klasör Adı İntihal | : | İntihal 2023                 |
| Rehber Video Linki | : | https://youtu.be/ND7thgfBFqs |

Bu Yukarıda girdiğin bilgilerle birlikte kaydolunduğunda **İntihal 2023** olarak bir klasör açılıyor, bu klasöre Tez'inizi yüklemeniz gerekiyor.

## Yüklerken Dikkat Etmen Gereken Hususlar.

Tezini kapak, önsöz, teşekkür, ölçekler, CV kısımlarını çıkartarak yüklemeniz gerekiyor. Kaynakça kalacak, Çıkan Sonuç %20'nin Üstündeyse o zaman değişiklikleri yapıp, tekrar yükleyeceksiniz. Bir sonraki yükleme 24 saat sonra yapılabilir. En sonunda %20 olana kadar devam edeceksiniz Başarılar Dileriz.